## How to Query Vendors, Grant Personnel, Financial Managers, and Agencies Using the Form FTIIDEN

- 1. Type **FTIIDEN** in the **Direct Access** field on the Main Menu and press **Enter**.
- 2. Select what you are searching for by checking off the box (*Example: Financial Managers*).

| 🇱 Entity Name/ID Sea           |                                                              |                                                                         |                     |
|--------------------------------|--------------------------------------------------------------|-------------------------------------------------------------------------|---------------------|
| □ [] Vendors<br>□ Term Vendors | <ul><li>Grant Personnel</li><li>Proposal Personnel</li></ul> | <ul> <li>Financial Managers</li> <li>Term Financial Managers</li> </ul> | □ Agencies<br>□ All |

- 3. Click on the **Next Bloc** icon **or** use **Ctrl-Page Down** if you prefer using your keyboard.
- 4. **Tab** to the **Last Name** field.
- Do a Search using the Wild Card symbol %. Remember that Banner is Case Sensitive. (*Example:* %Cayman%)

| 10 90 | T Banner - BANTRAIN<br>14t - Cetters - Neck Da | e Record Co          | ty Madea      | Help             |            |              |          |          |        |        |
|-------|------------------------------------------------|----------------------|---------------|------------------|------------|--------------|----------|----------|--------|--------|
|       |                                                |                      |               | <b>Pa -</b>      | a 💵        | 9 <u>s</u> e | 2 W.     | <b>N</b> | 1      | E      |
| 1     | Options 🗈 🖬                                    | 🗊 Entity Nam         | e/10 Search I | form FTIDEN 5.2. | L (BANDRAD | 9            |          |          |        |        |
|       | Under Search by ID                             | E Vendor             |               | Gront Personnel  | R          | Financial N  | Innegers |          | E As   | encies |
|       | Seach                                          | sciel Menegers E All |               |                  |            |              |          |          |        |        |
|       | Saundea                                        | DNumber              | NEwron's      | LastName         | First      | larre Md     | EChV     | FAGE     | P Type | 4      |
|       |                                                |                      |               |                  |            |              |          |          |        | 1      |
| 82    |                                                |                      |               |                  |            |              | hhh      |          | -      |        |
|       |                                                |                      |               |                  |            |              |          |          |        |        |
|       |                                                |                      |               |                  |            |              |          |          |        |        |
|       |                                                |                      |               |                  | _          |              | hhh      | - - - -  | -      | - 11   |
|       |                                                |                      |               |                  |            |              |          |          |        |        |
|       |                                                |                      |               |                  |            |              |          |          |        |        |
|       |                                                |                      |               |                  | _          |              |          |          |        |        |
| Dente | E LUI                                          | 1                    | 200 1200      |                  | -          |              |          |          |        | _      |

6. Press the **F8** key or click on the **Execute Query** icon.

For **MORE INFORMATION** on this form see the Form Documentation